## **ESET Tech Center**

Knowledgebase > Legacy > Legacy ESET Remote Administrator (6.x / 5.x / 4.x) > 6.x >How do I export SysInspector log files from client computers in ESET Remote Administrator? (6.x)

How do I export SysInspector log files from client computers in ESET Remote Administrator? (6.x)

Ondersteuning | ESET Nederland - 2017-12-04 - Comments (0) - 6.x

https://support.eset.com/kb3692

### Issue

Use a client task to retrieve SysInspector log files from your client computers Use ESET Remote Administrator version 6.2.11.0 and later to view ESET SysInspector logs in the ERA Web Console

## Solution

- 1. Open ESET Remote Administrator Web Console (ERA Web Console) in your web browser and log in. <u>How do I open ERA Web</u> <u>Console?</u>
- Click Admin Admin Admin Admin Admin Client Tasks → SysInspector Log Request and then click New.

#### ×

#### Figure 1-1

#### Click the image to view larger in new window

3. Type a name for your new task into the **Name** field.

×

#### Figure 1-2

#### Click the image to view larger in new window

 Expand the Settings section to configure settings for the task. Please note that you will add Targets after the task is created.

# ESET Remote Administrator version 6.2.11 and earlier:

Adding targets is done during task creation (for example, after adding a new task and giving it a **Name**, click **Target** to add groups or clients to the task).

- 5. Click **Finish** when you are finished making changes to your task.
- 6. Click Create Trigger when you are asked whether you want to add a trigger for the client task. For instructions to assign a trigger to a Client Task and define its targets, see the following ESET Knowledgebase article:
  - <u>How do I create a Trigger and add Target computers or</u> <u>groups to execute a Client Task? (6.3)</u>
- Click Finish and your new task will be displayed in the Client Tasks window. To check the status of the task, click it and select Details.

#### ×

#### Figure 1-3

#### Click the image to view larger in new window

8. Click the **Executions** tab. The **Last Status** column will display information about the completion of your task.

#### ×

#### Figure 1-4

Click the image to view larger in new window

## View ESET SysInspector logs in ERA Web Console

In ESET Remote Administrator version 6.2.11.0 and later, you can view SysInspector logs you created in steps 1 – 9 from the previous section. To view the ESET SysInspector logs, follow the instructions below:

- 1. Click the **Execution details** tab.
- 2. Click the SysInspector client task you created and then click **Open SysInspector Log Viewer** (you can also download the SysInspector log file from the same context menu or use the alternative download method below).

#### ×

#### Figure 2-1

#### Click the image to view larger in new window

<u>View SysInspector log files in Dashboard</u> (alternative viewing method)

- 1. Click **Dashboard** and then click **Add Dashboard** and type in a name for the new dashboard.
- 2. Click one of the tiles and a pop-up screen will display available report templates.
- 3. Expand Automation, click SysInspector snapshots history in last 30 days and then click OK.

×

#### Figure 3-1

#### Click the image to view larger in new window

3. The report will be displayed. Click the task name and select **Open SysInspector Log Viewer**.

## Related articles:

What is ESET SysInspector?

Tags ERA 6.x